# Stress & Recovery Analyzer Runs On Mac

BRIEF INSTRUCTION TO INSTALL THE SRA SOFTWARE ON A MAC

#### Introduction

- The Stress And Recovery Analyzer (SRA) is a native Windowsapplication.
- SRA operates on PCs running Windows 10 or 11.
- It is possible to run the BHA on Mac computers with a little investment of money and time to set it up.
- The solution is to use a Mac program that creates a virtual PC inside a Mac.

#### Virtual PC

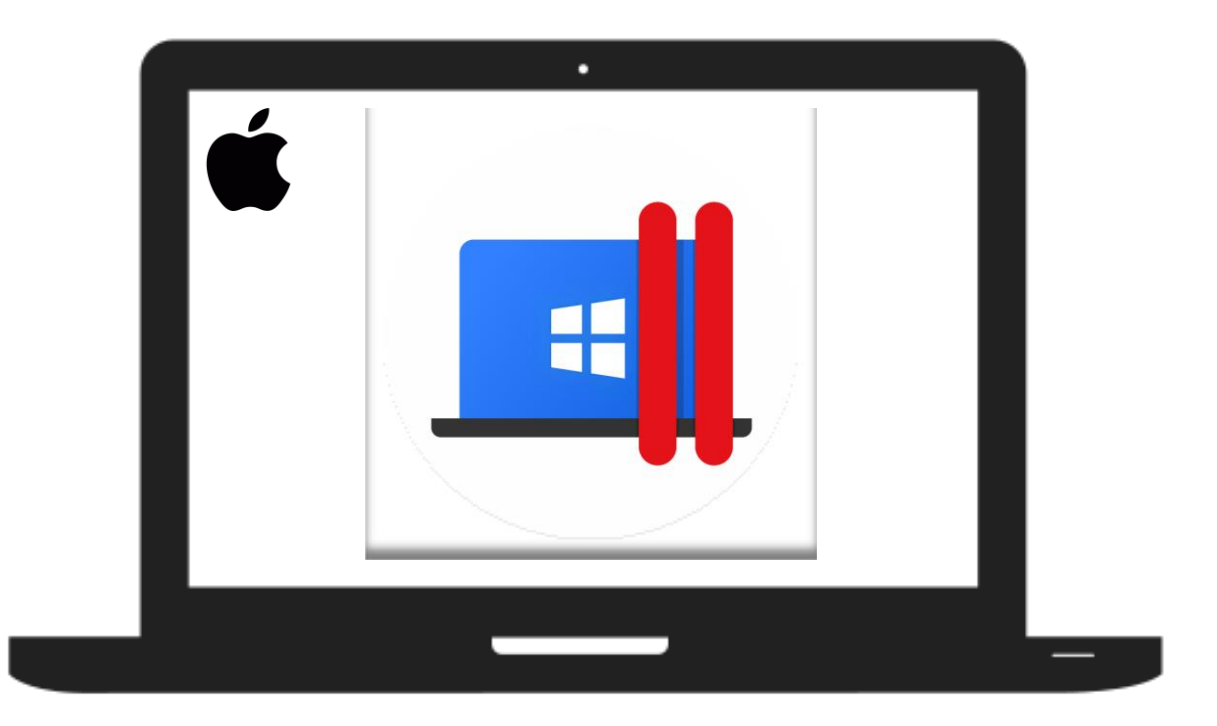

- Your Mac PC must run a special app that creates a Virtual PC.
- Virtual PC runs Windows10 or 11 (Guest OS).
- Windows runs the BHA software.

### Parallels Desktop for Mac

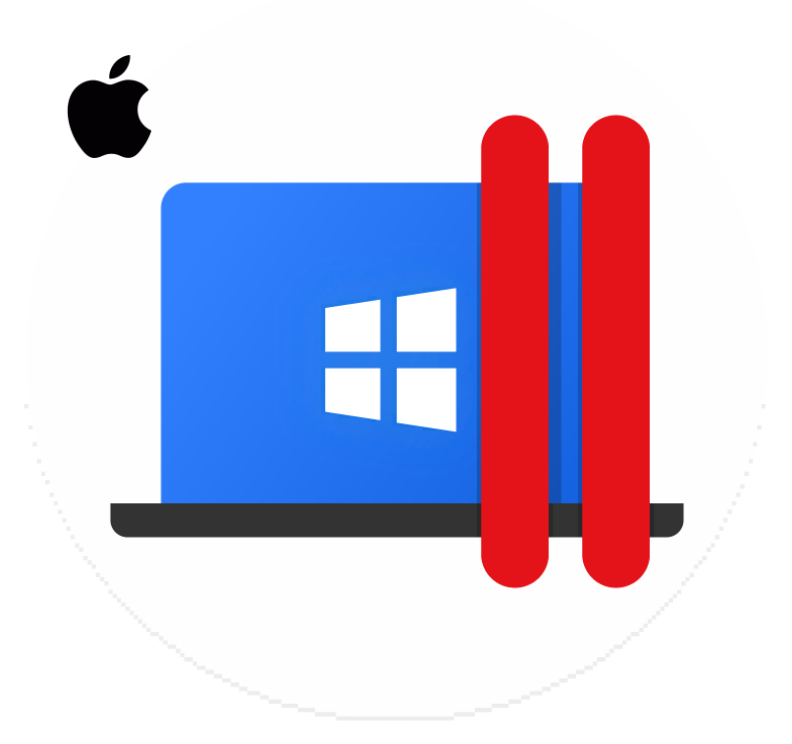

- Parallels Desktop is the native Mac software
- It creates a Virtual PC imitating a real PC device inside Mac.
- □ It runs Windows 10/11 inside the virtual PC.
- Any Windows software may run inside Windows on Mac.

#### Parallels Is Not Free

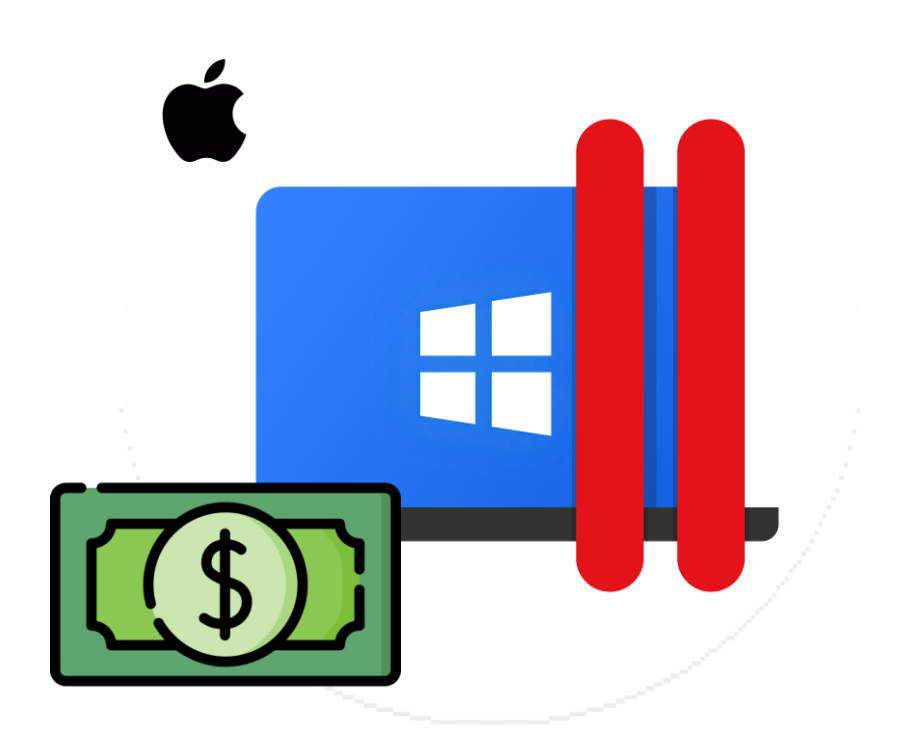

- Parallels is a subscription service
- Parallels costs \$100 per year.
- □ Windows 10/11 license must be purchased to run in Parallels.
- 14-days trial is available for Parallels and Windows license.

#### Download, Install, and Set Up Parallels

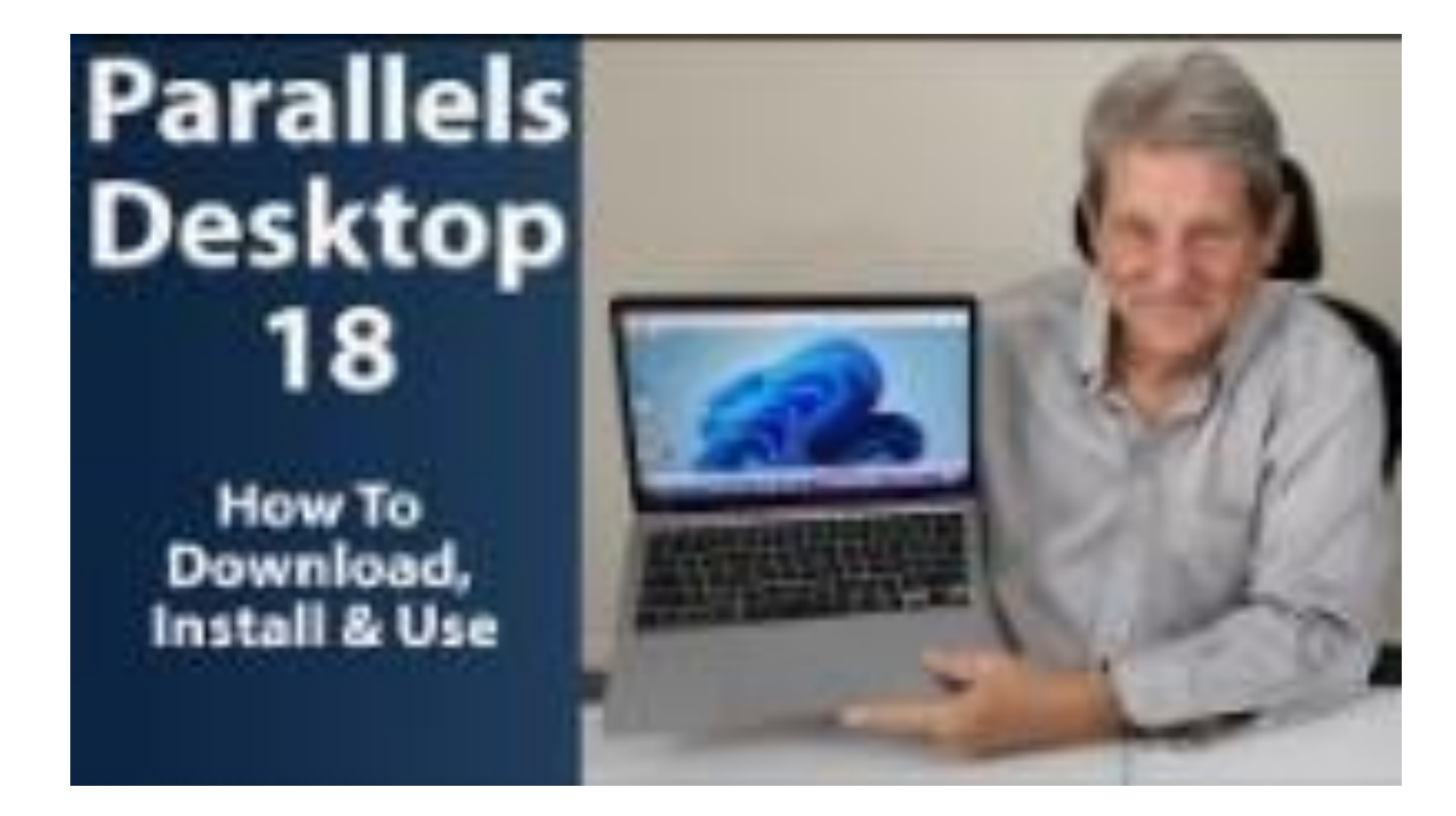

Watch this video to learn how to set up Parallels and Windows 11 on your Mac.

#### Parallels Running on Mac

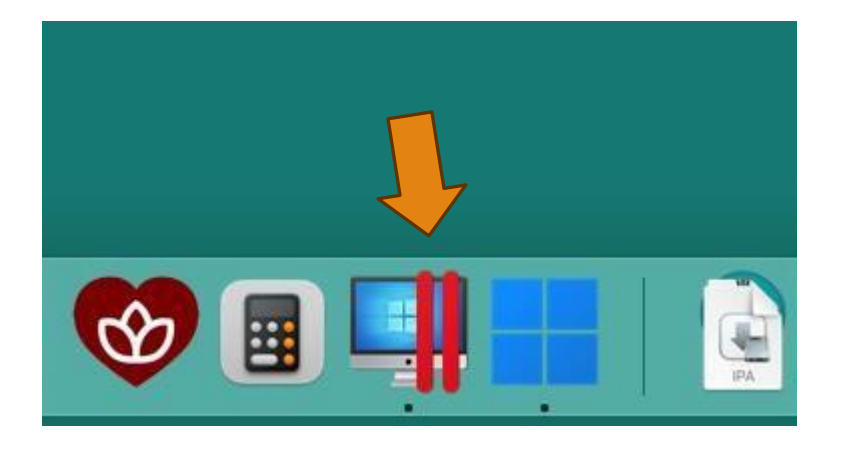

- When Parallels Desktop with Windows is installed, it could be already running.
- Check the dock bar at the bottom to see if Parallels and Windows already running.
- Click on it to bring it forward.

#### Parallels Not Running on Mac

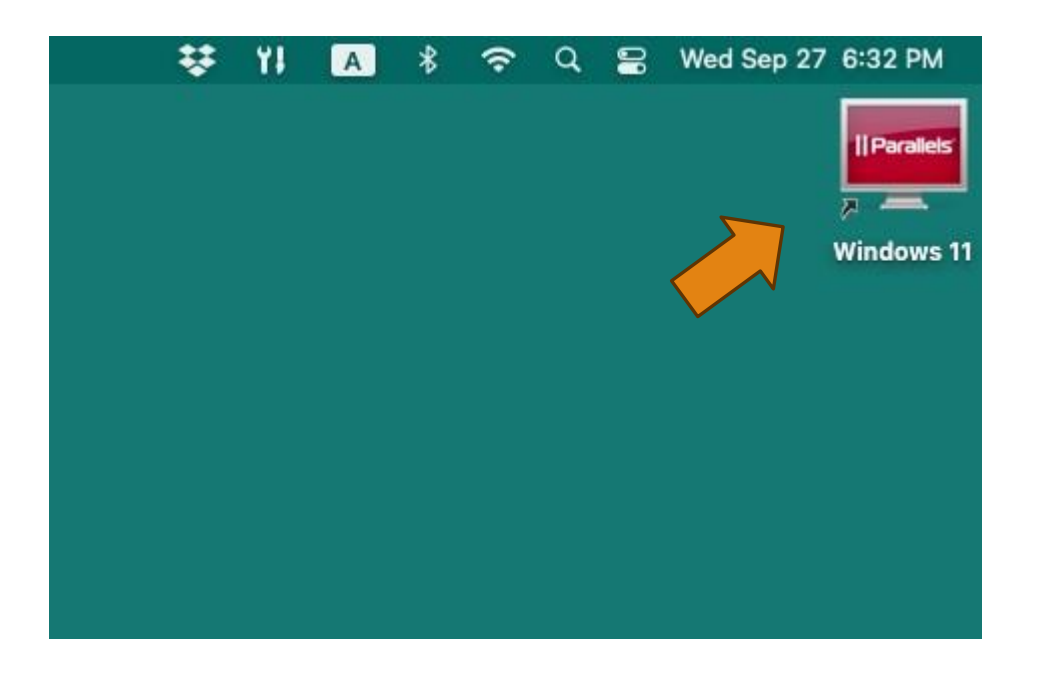

- If Parallels is not currently running, double-click on its shortcut icon located on the desktop screen.
- It will bring the Mac window containing Windows OS forward and start Windows.

#### Download SRA

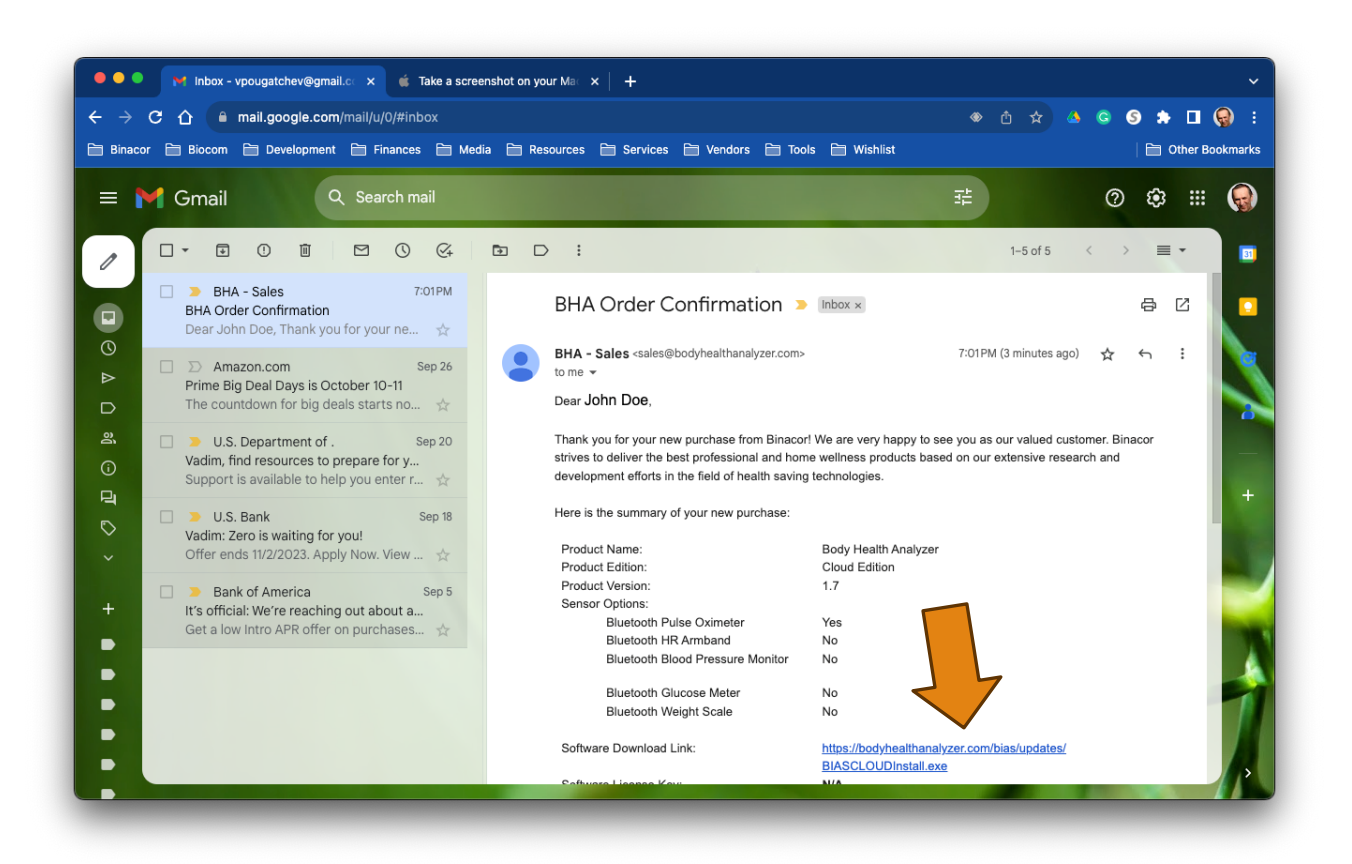

Go to your mailbox and open an order confirmation email.

 Click on the web link in it to start software downloading.

#### Download SRA

| 🔍 🔍 M Inbox - vpougatchev@gmail.c: × 🎯 Untitled 🛛 🗙 🏟 Take a screenshot on your Mail ×   + | Ý                 |
|--------------------------------------------------------------------------------------------|-------------------|
|                                                                                            | 🗅 🖈 🔺 🕒 🚱 🏦 🗐 🗄   |
|                                                                                            | 🗎 Other Bookmarks |
| Save As: BIASCLOUDInstall<br>Tags:<br>Where: Downloads C Cancel Save                       |                   |
|                                                                                            |                   |

Remember the location where the software installer will be downloaded.

Click Save.

#### Download SRA

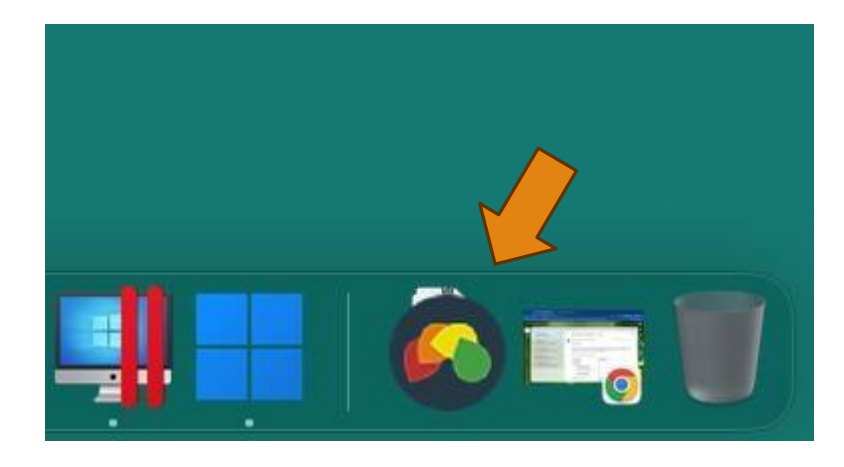

 Check if this icon appears in the Mac Downloads folder.

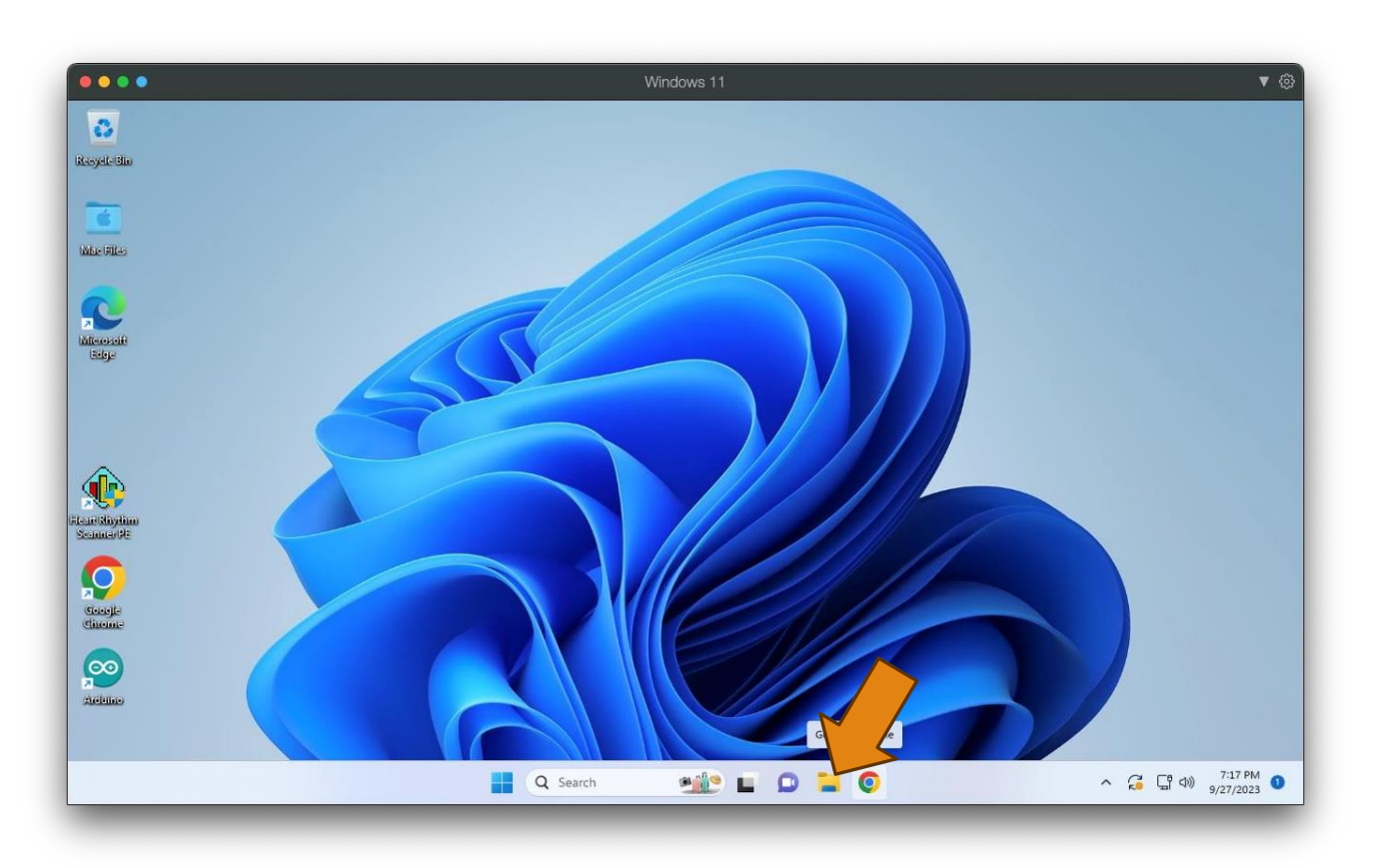

- Go to the Mac window containing running Windows.
- Click on the Desktop icon located on the task bar.

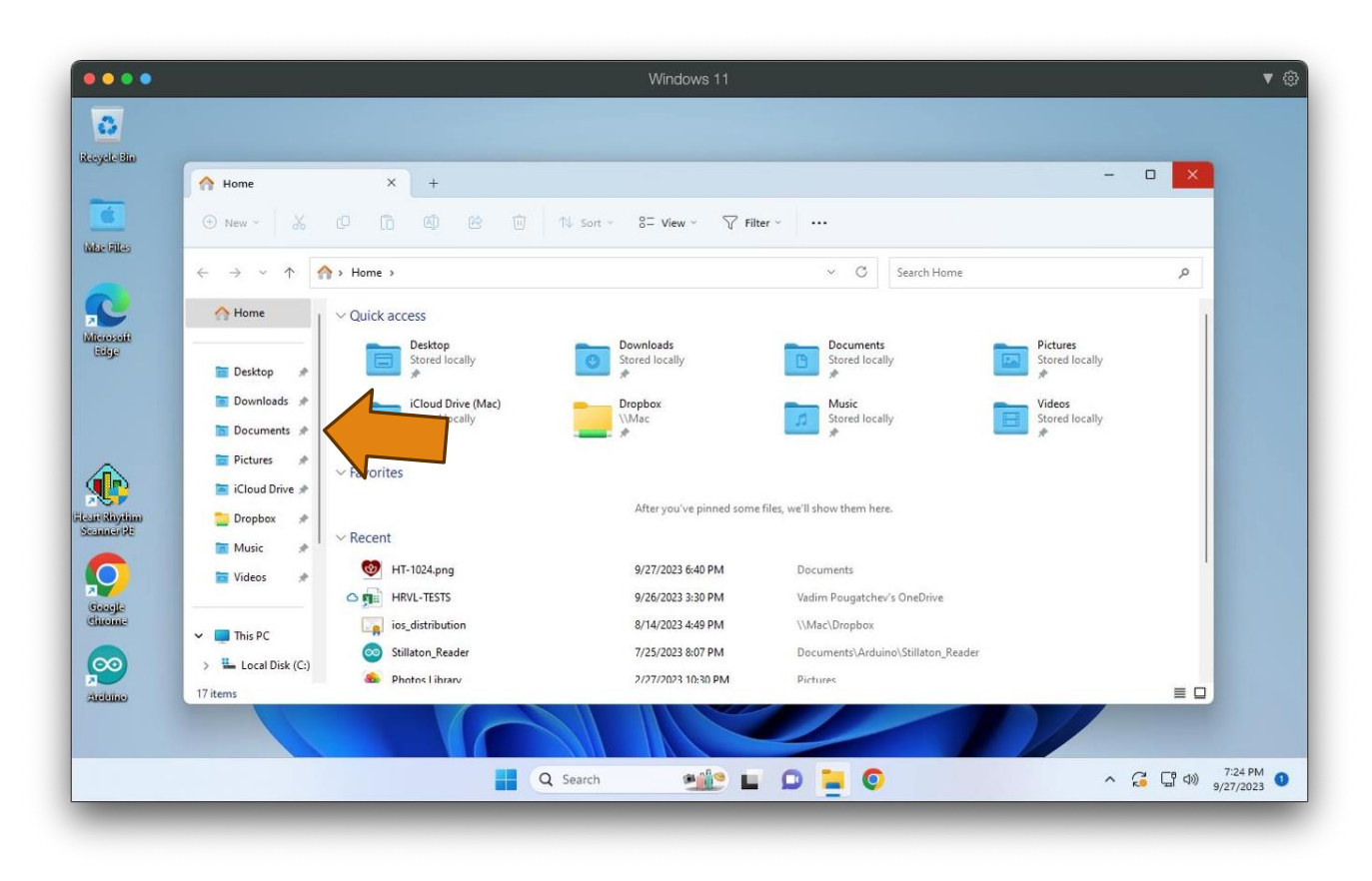

- Wait for the Home window to open in Windows.
- Click Downloads to open the Downloads folder.

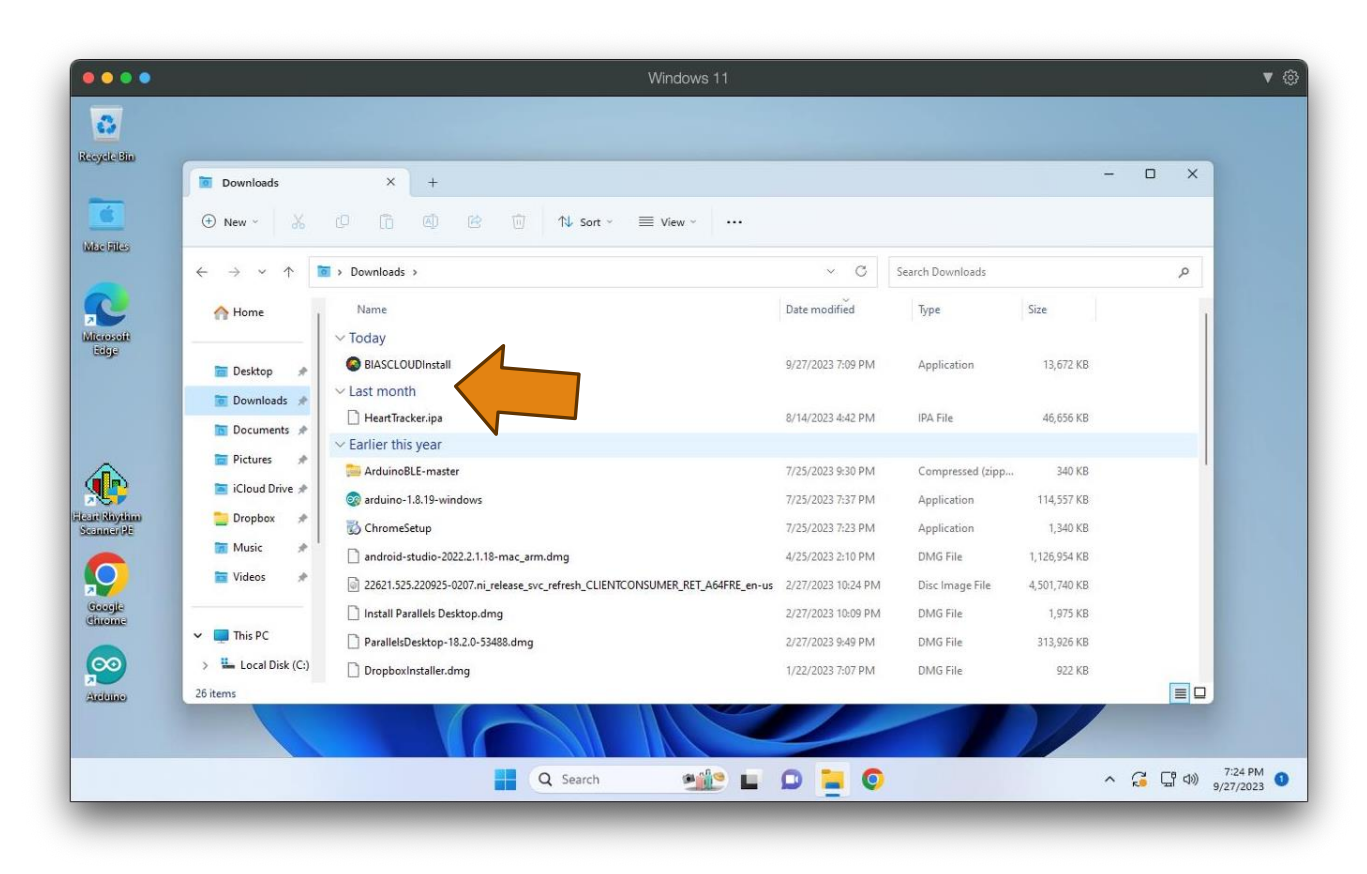

## Find theBIASCLOUDInstall file.

Double-click on it to launch the Stress & Recovery Analyzer installer.

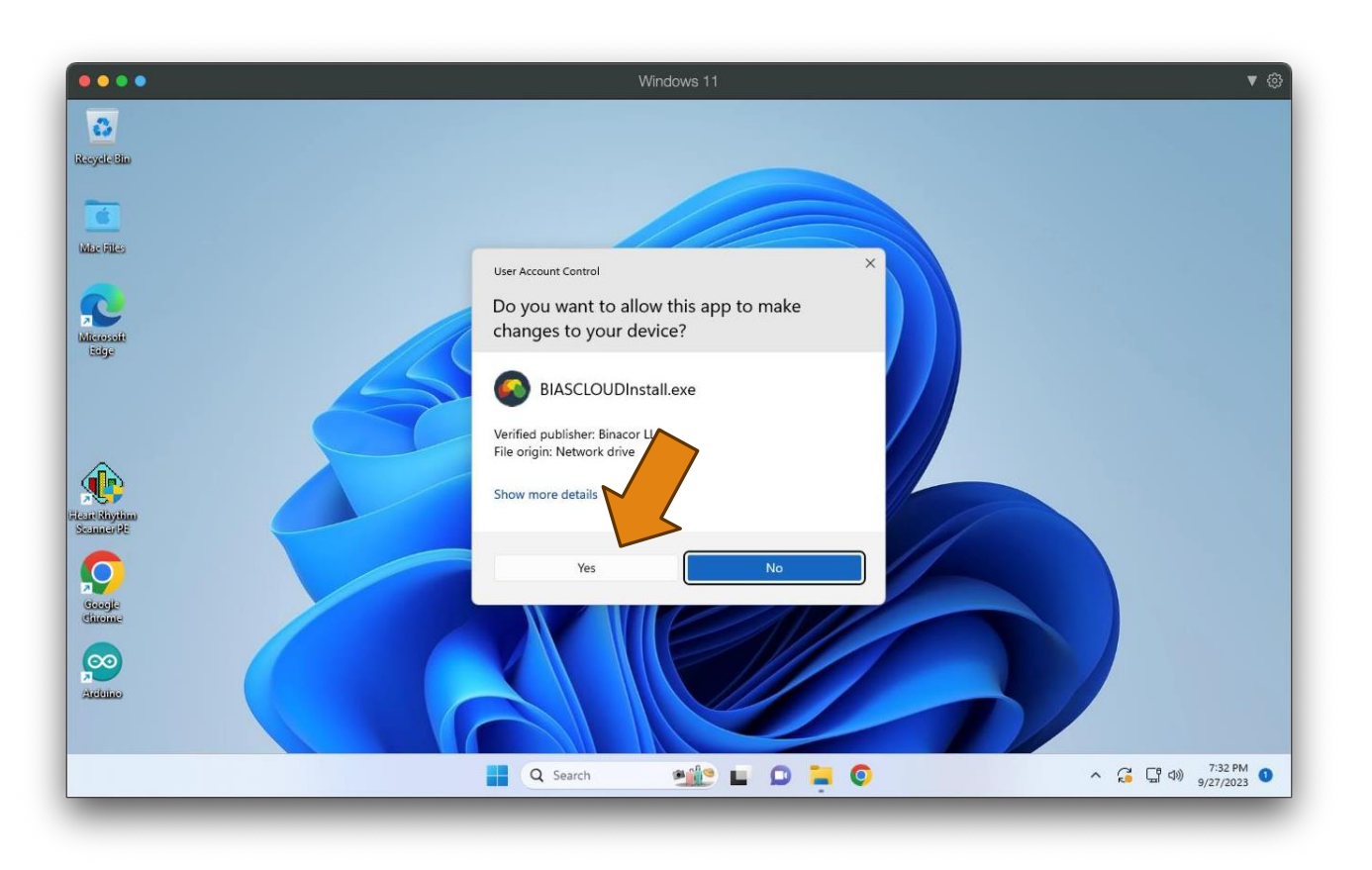

- Check for this window to open.
- It may open behind the topmost window. Close or minimize it to reveal this one.
- Click **Yes**.

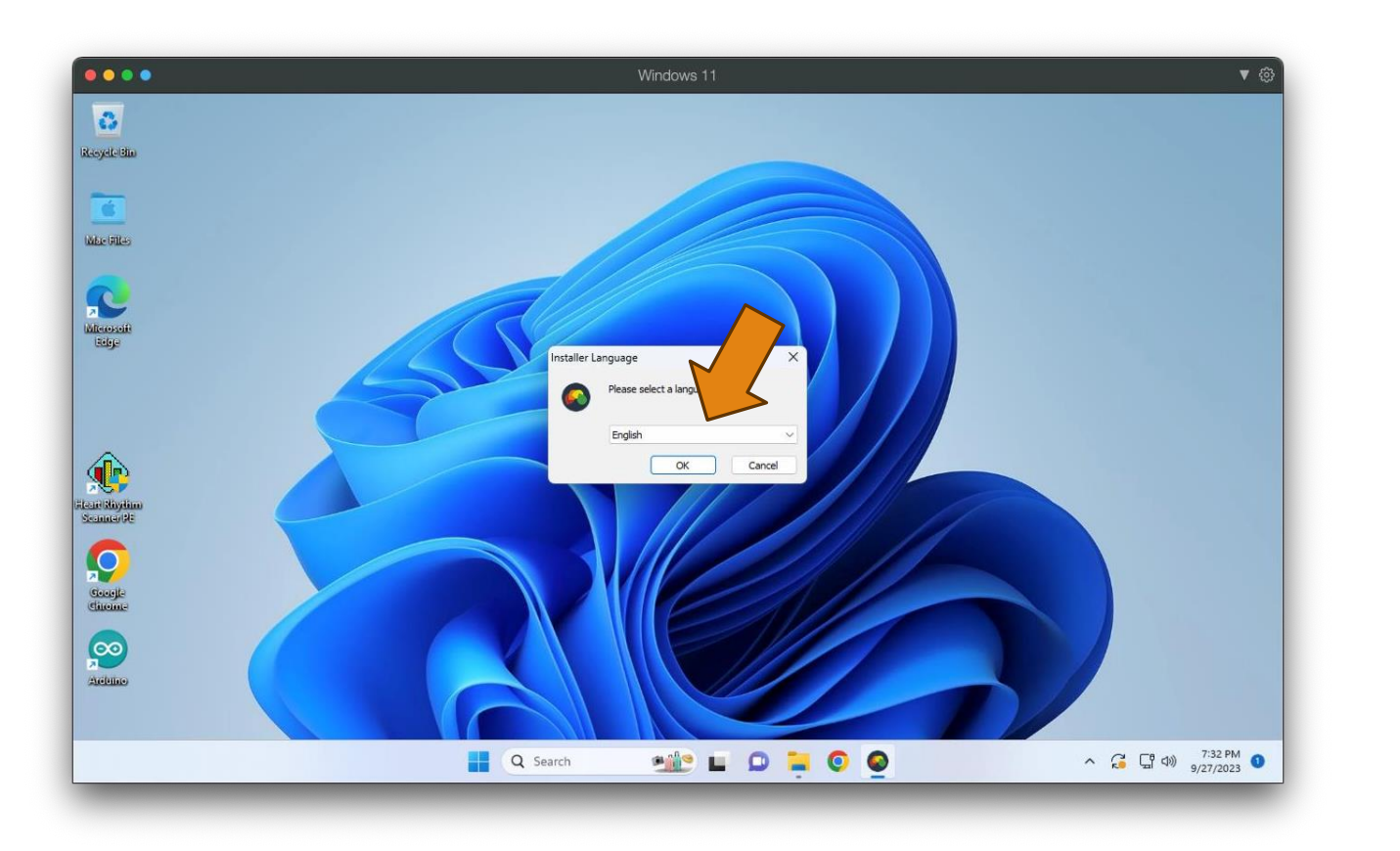

### Click **OK** to confirm language selection.

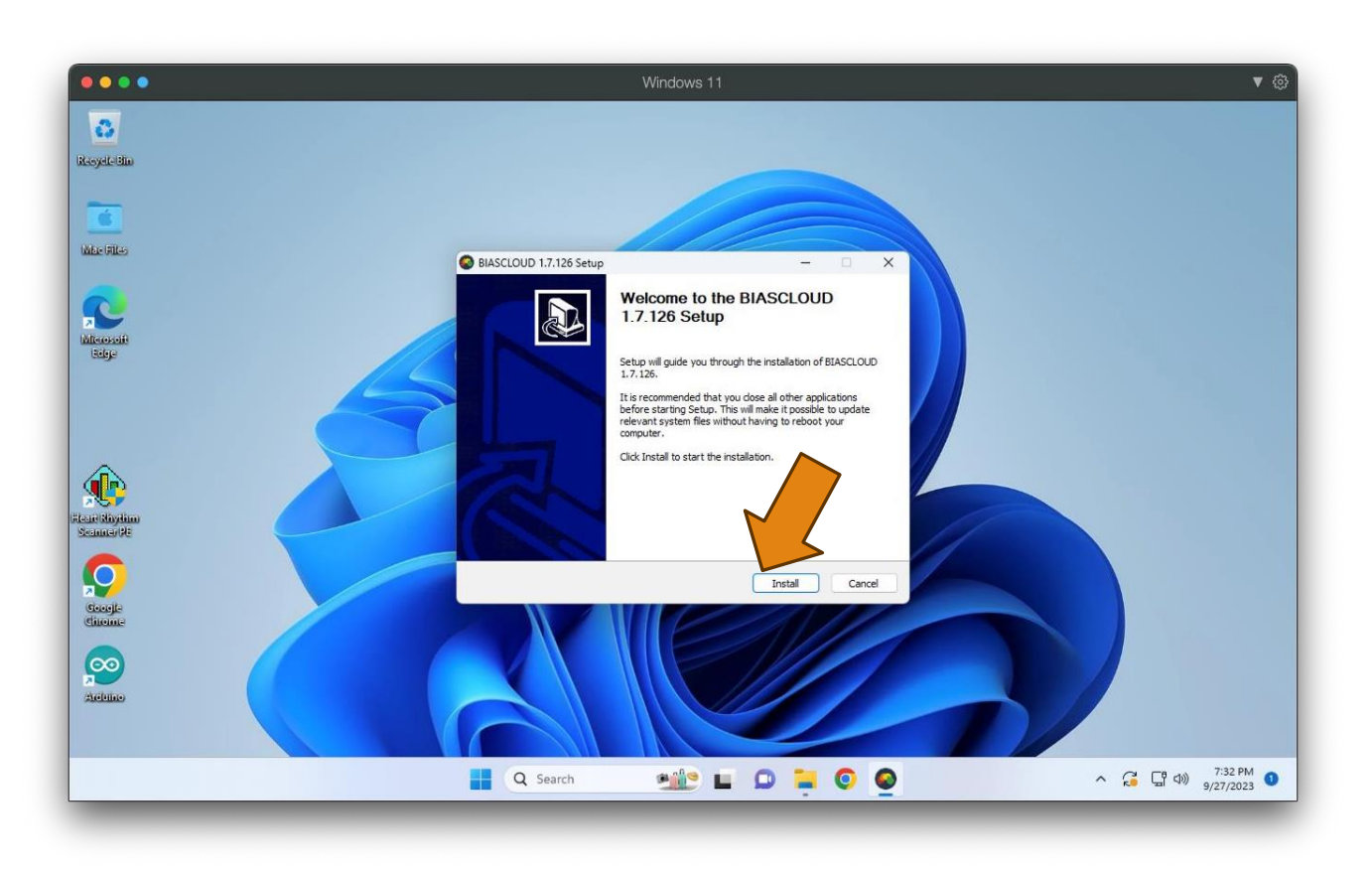

 Click Install to start the Stress & Recovery Analyzer installation.

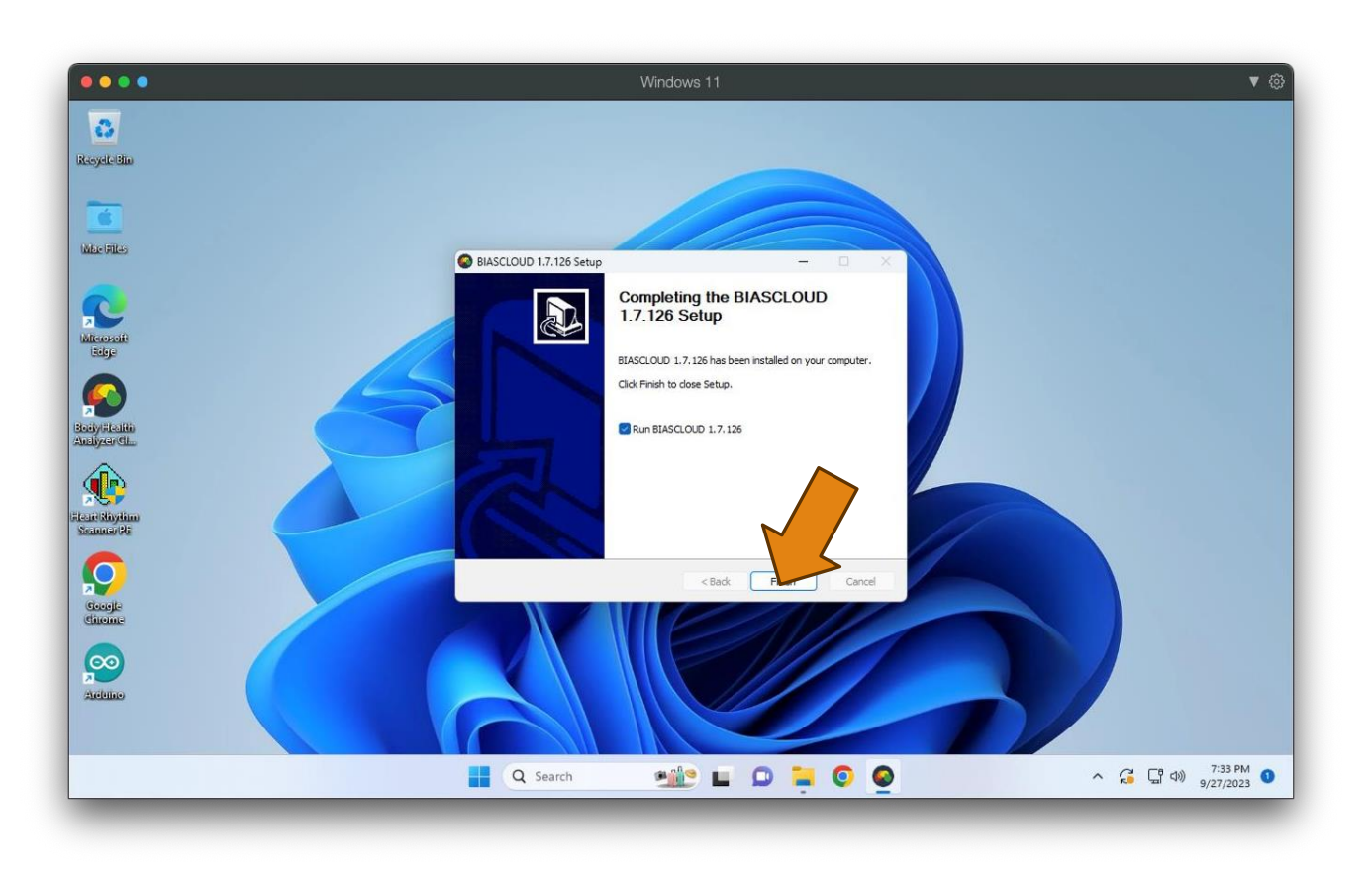

Click Finish to complete installation.

 Once installation is done, the Stress & Recovery Analyzer will launch.

| •••                                                       | Windows 11     |          |            | ▼ @         |
|-----------------------------------------------------------|----------------|----------|------------|-------------|
| BODY HEALTH ANALYZER<br>Resylet                           |                |          | _ = ×      |             |
| Login                                                     |                |          |            |             |
| Please enter your user name and password then click LOGIN |                |          |            |             |
| Microso<br>Bidge                                          |                |          |            |             |
|                                                           |                |          |            |             |
| User name                                                 |                | ļ        |            |             |
| Password<br>Scoopt<br>Stoopt                              |                |          |            |             |
|                                                           |                |          |            |             |
| Reset password Register                                   |                | Login    | Exit       |             |
|                                                           |                |          |            | 7:34 PM     |
| Q Sea                                                     | irch 🥮 🖬 💭 📮 💟 | <b>2</b> | ^ (; [] Φ) | 9/27/2023 🔍 |

 Now you need to register with the Stress & Recovery Analyzer as a user.

Click **Register**.

| •••                   | ● ● Windows 11                                             | • @       |
|-----------------------|------------------------------------------------------------|-----------|
| Reyele E              | BODY HEALTH ANALYZER _ D X                                 |           |
|                       | Login                                                      |           |
|                       | Please enter your user name and password then click LOGIN. |           |
| Microso<br>Edge       |                                                            |           |
| Body/Han<br>Analyzar( |                                                            |           |
| <u>ي</u>              | User name                                                  |           |
| Seamer                | Password                                                   |           |
| Coogle<br>Chrome      |                                                            |           |
| Ardeine               |                                                            |           |
|                       | Reset password Register Login Exit                         |           |
|                       |                                                            | 7:34 044  |
| -                     | 📲 Q. Search 🛛 🛄 📮 💽 🧟 🔷 🔨 🤅 🖫                              | 9/27/2023 |

 Now you need to register with the Stress & Recovery Analyzer as a user.

Click **Register**.

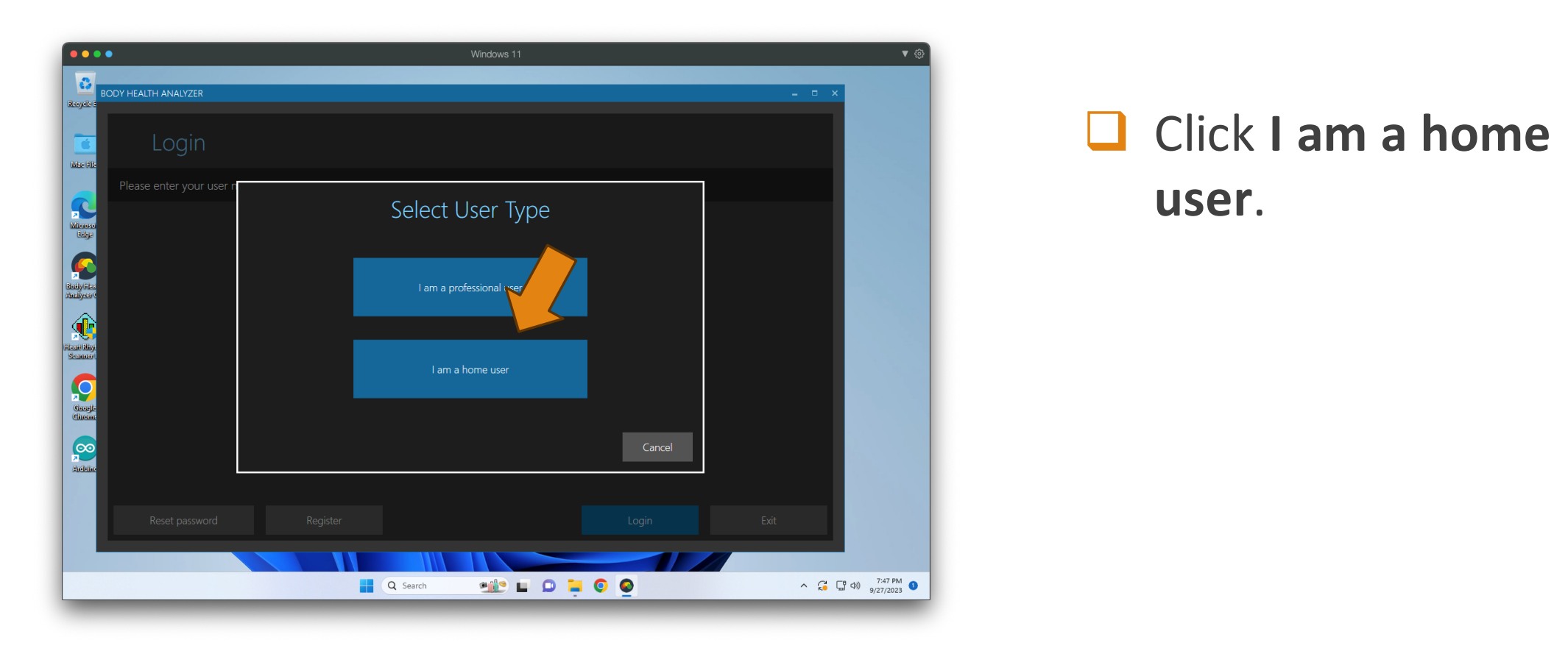

| •••                    | •                               |                      | Windows 11      |            | • @                 |
|------------------------|---------------------------------|----------------------|-----------------|------------|---------------------|
| BC                     | ODY HEALTH ANALYZER             |                      |                 |            | _ = ×               |
| Racycle I<br>C         | Create user                     | account              |                 |            |                     |
|                        | Please fill the form below then | click CREATE.        |                 |            |                     |
| Minore<br>Edge         |                                 |                      | Contact phone   | <u></u>    |                     |
|                        |                                 |                      | Contact e-mail* |            |                     |
| Bady Hos<br>Analyser ( |                                 |                      | Contact address |            |                     |
| <u>,</u>               |                                 | • Male • Female      |                 |            |                     |
| Seamer                 | Date of Birth *                 | Month • Day • Year • |                 |            |                     |
| Garejle                | Enter password *                |                      |                 |            |                     |
| $\overline{0}$         | Re-enter password *             |                      |                 |            |                     |
| Aribia                 |                                 |                      |                 | >          |                     |
|                        | * - Mandatory data entries      |                      | Crea            | ate Cancel |                     |
|                        |                                 |                      |                 |            |                     |
|                        |                                 |                      |                 |            |                     |
|                        |                                 | Q Search             |                 | <u>•</u>   | ^ G G ↓ 9/27/2023 ● |

- Fill out the registration form.
- Make sure all mandatory data field are filled out.
- Click **Create**.

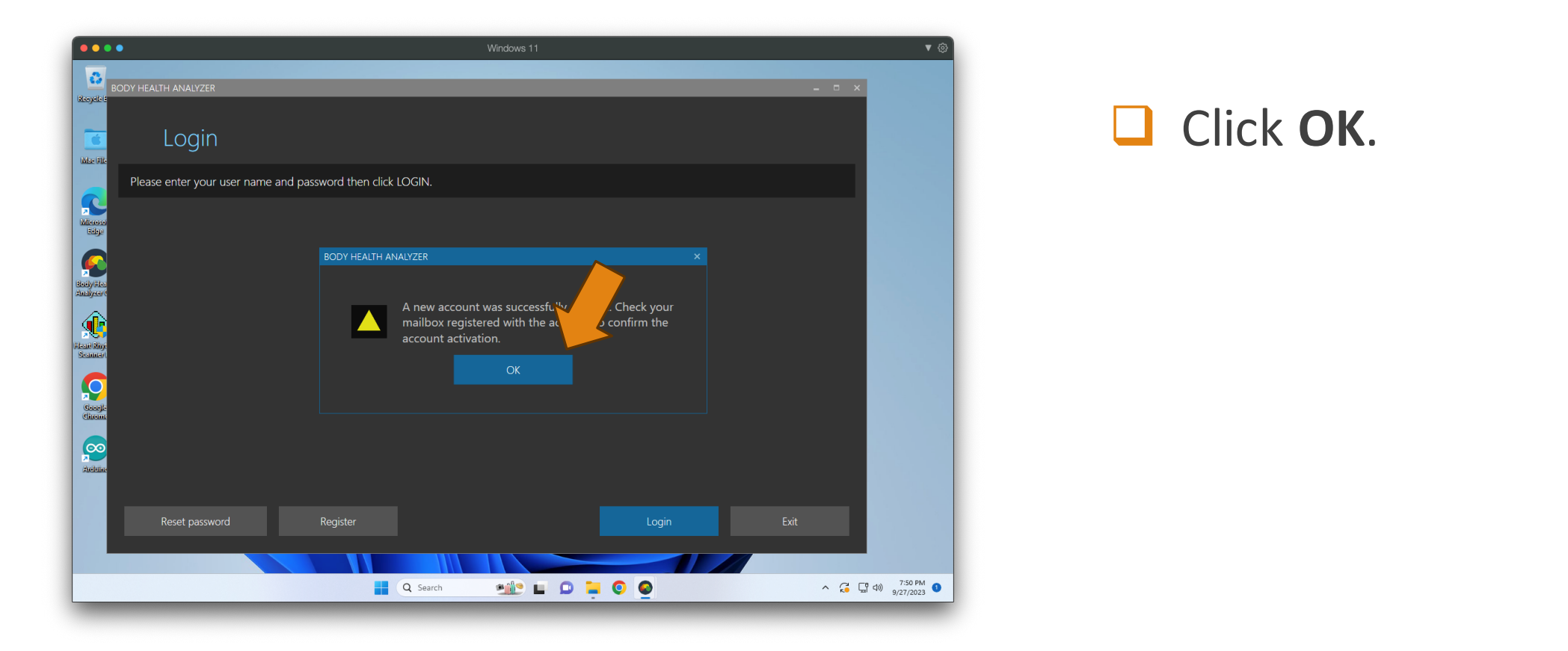

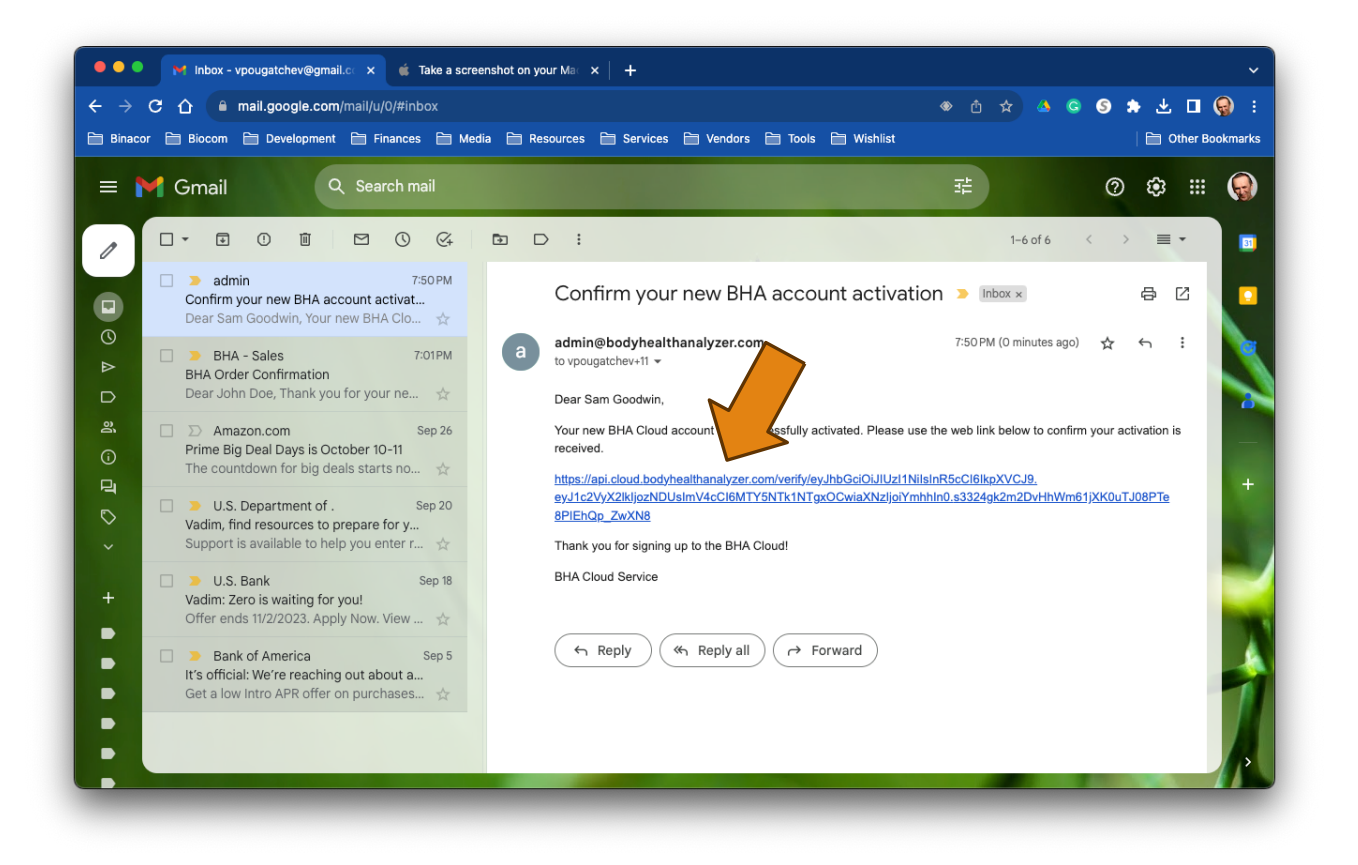

Open your mailbox registered in your newly created account.

- Open a new confirmation email.
- Click on the web link in it to confirm registration.

● ● M Inbox - vpougatchev@gmail.c. x
⊗ BHA Cloud Service x
▲ Take a screenshot on your Mai x
+ 
← → C
△ a pi.cloud.bodyhealthanalyzer.com/verify/ey.jhbGcloi.jUZ!TNilsinR5cCl6ikpXVCJ9.ey.j1c2VyX2lkijozNDUsimV4cCl6...
△ △ ⑤ A J I ♀
E Binacor Biocom Development Finances Media Resources Services Vendors Tools Wishlist
C Other Bookmarks

#### **Congratulations!**

Your BHA account is finalized and ready to use. You may sign into the BHA Cloud application now.

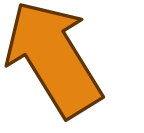

Get your new account registration confirmation message.

Now go back to the Stress & Recovery Analyzer window.

#### Log into SRA Account

| ••                     | •                                                          | Windows 11 |       | ▼ @                                       |
|------------------------|------------------------------------------------------------|------------|-------|-------------------------------------------|
| 3                      |                                                            |            |       |                                           |
| Resyde                 | BODY HEALTH ANALYZER                                       |            |       | - • ×                                     |
| CC<br>Mar File         | Login                                                      |            |       |                                           |
|                        | Please enter your user name and password then click LOGIN. |            |       |                                           |
|                        |                                                            |            |       |                                           |
| Rody Has<br>Analyzar ( |                                                            |            |       |                                           |
| Rear Rive<br>Scamer    |                                                            | sgoodwin   |       |                                           |
| Coreje<br>Chron        |                                                            | •••••      |       |                                           |
| Aritalat               |                                                            |            |       |                                           |
|                        |                                                            |            |       |                                           |
|                        | Reset password Register                                    |            | Login | Exit                                      |
|                        |                                                            |            |       |                                           |
|                        | Q Search                                                   | 💷 🖬 🗭 📮 🍳  | •     | ∧ 🚑 📮 Ф)) 7:51 PM <b>●</b><br>9/27/2023 ● |
|                        |                                                            |            |       |                                           |

Enter your new account username and password.

Click **Login**.

#### Log into SRA Account

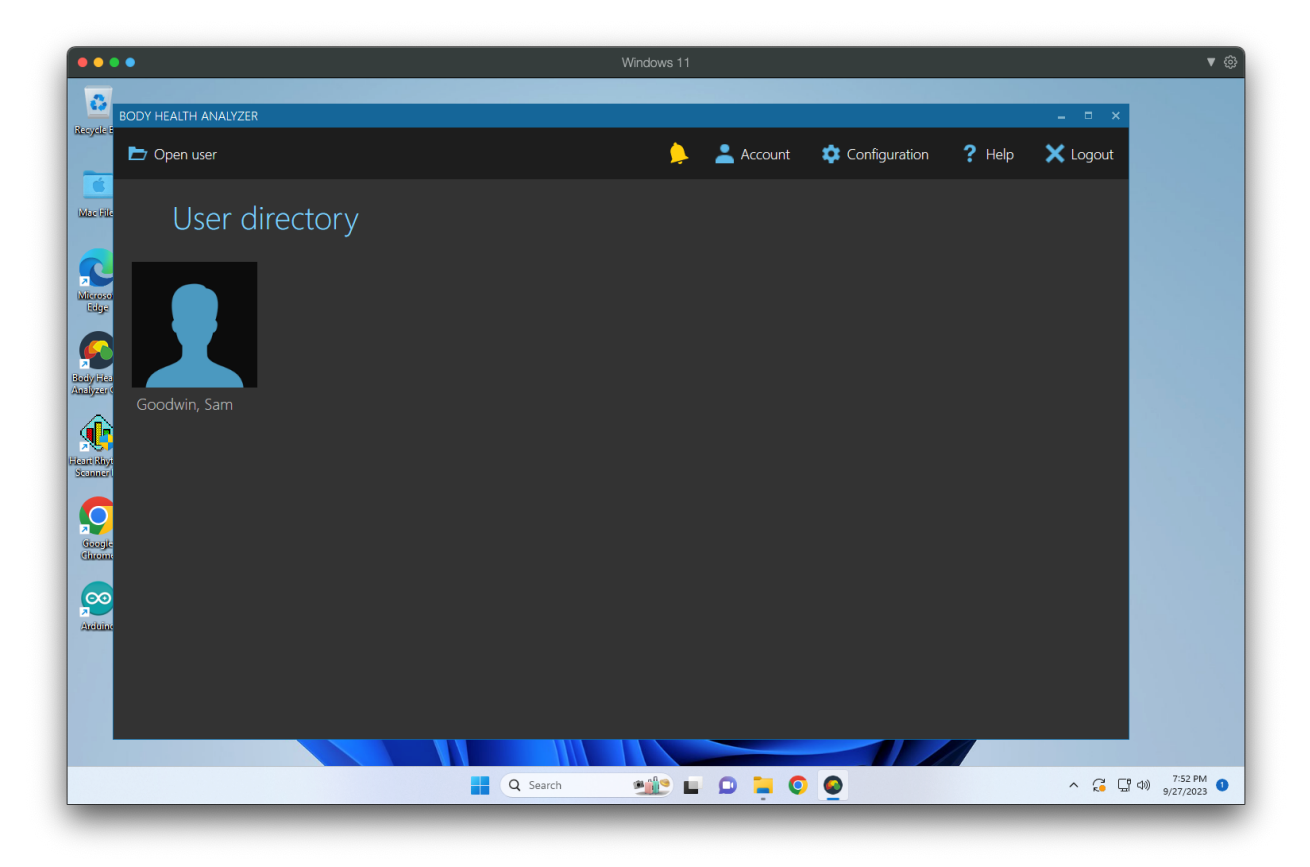

 Congratulations! Now you are ready to use the Stress And Recovery Analyzer.